## Flagging Trials - Include v4.4

You can grant an exception to the rule that enforces unique Subject IDs by flagging the trial.

## How to Flag Trials

1. On the main menu, click Manage Flagged Trials.

When applicable, the Manage Flagged Trials page displays all currently-flagged trials. Show 10 + entries Search: NCI Trial ID Flag Reason Edit Delete Flagged By Flagged On Comments 02/24/2015 04:48 PM NCI-2011-03451 Do not enforce unique Subject ID across sites Duplicate subject ID Autissier, Isabelle Ø Showing 1 to 1 of 1 entries Next Previous 1 Export options: CSV | Excel Select All Add Flagged Trial Delete

2. Click Add Flagged Trial.

The Add/Edit Flagged Trial dialog box appears.

|         | NCI Trial ID *                                      |
|---------|-----------------------------------------------------|
|         | Flag Reason*                                        |
|         | Do not enforce unique Subject ID across sites       |
|         | Comments                                            |
|         |                                                     |
|         |                                                     |
|         |                                                     |
|         |                                                     |
|         | 4000 characters left                                |
|         |                                                     |
|         | Save Cancel                                         |
|         |                                                     |
| Inter t | ne trial's NCI Trial ID.                            |
| Option  | ally, enter a comment, and then click <b>Save</b> . |
|         | l is flagged and listed in the Flagged Trials table |
| he tri  |                                                     |

NCI-2014-00099 Do not enforce unique Subject ID across sites 02/24/2015 06:39 PM Autissier, Isabelle NCI-2015-00011 Do not enforce unique Subject ID across sites 02/24/2015 06:46 PM Autissier, Isabelle Showing 1 to 3 of 3 entries 1 Next Previous Export flagged trial records Export options: CSV Excel 📋 Delete 📋 Select All 📙 Add Flagged Trial

6. To export the list of flagged trials, click CSV or Excel.

7. To modify a flag, click the Edit icon, make changes as necessary, and then click Save.